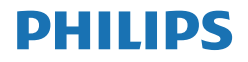

Momentum

558M1

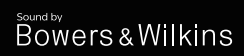

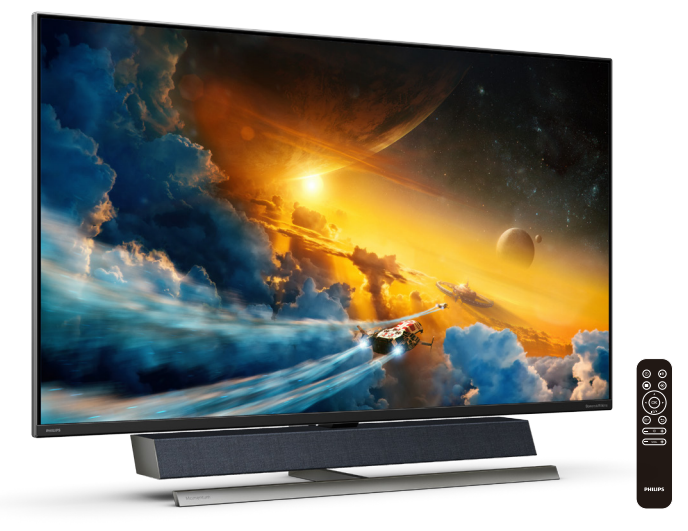

# www.philips.com/welcome

| JA | ユーザーマニュアル         | 1  |
|----|-------------------|----|
|    | カスタマサポートと保証       | 28 |
|    | トラブルシューティング & FAQ | 32 |

# 目次

| 1. | <b>重要1</b>                                                   |
|----|--------------------------------------------------------------|
|    | 1.1 女王のための注意争項とアノナナンス1                                       |
|    | 1.2       表記の説明       3         1.3       製品と梱包材料の廃棄       3 |
| 2. | ディスプレイのセットアップ5                                               |
|    | <ol> <li>2.1 取り付け</li></ol>                                  |
|    | 2.3 VESA取り付け用にベースアセンブ<br>リの取りはずし 12                          |
|    | 2.4 MultiView                                                |
| 3. | Ambiglow16                                                   |
| 4. | 画像の最適化17                                                     |
|    | 4.1 SmartImage                                               |
|    | 4.3 Windows10 における HDR 設                                     |
|    | 定                                                            |
| 5. | Bowers & Wilkinsによるサウン<br>ド 21                               |
|    |                                                              |
| 6. | <b>技術仕様</b>                                                  |
|    |                                                              |
| 7. | 電源管理27                                                       |
| 8. | カスタマサポートと保証                                                  |
|    | 8.1 Philipsフラットパネルディスプレイ<br>の画素欠陥ポリシー                        |
|    | 8.2 カスタマサポートと保証                                              |
| 9. | トラブルシューティング& FAQ 32                                          |
|    | 9.1 トラブルシューティング32<br>9.2 一般FAO 33                            |
|    | 9.3 Multiviow EAO 36                                         |

# 1. 重要

この電子ユーザーズガイドは、Philips デ ィスプレイを使用するユーザーを対象に しています。ディスプレイを使用する前 に、本ユーザーマニュアルをよくお読み ください。ディスプレイの操作に関する 重要な情報と注意が記載されています。

Philips 保証は、その操作指示に従い製品 を使用目的に沿って適切に取り扱い、購 入日、販売店名および製品のモデルと製 造番号が記載されたオリジナルインボイ スまたは現金領収書を提示した場合に適 用されます。

## 1.1 安全のための注意事項とメンテ ナンス

#### ▲ 警告

本書で指定していない制御、調整または手 順を使用すると、感電、電気的障害、機械的 災害につながる可能性があります。

コンピュータのモニタを接続し使用している ときは、これらの指示を読んで従ってくださ い。

#### 取り扱い

- モニターを直射日光やきわめて明るい 光にさらしたりせず、他の熱源から離れ た位置に設置してください。これらの環 境に長時間さらされると、モニタが変色 したり損傷する結果を招きます。
- 通気口に落下する可能性のある物体を 取り除き、モニタの電子機器の適切な冷 却を妨げないようにしてください。
- キャビネットの通気口を塞がないでく ださい。
- モニタの位置を定めているとき、電源プ ラグとコンセントに容易に手が届くこと を確認してください。
- 電源ケーブルやDC電源コードを取り外 すことでモニタの電源をオフにする場 合、6秒待ってから電源ケーブルやDC電 源コードを取り付けて通常操作を行って ください。

- 必ず、本製品に同梱されている電源コードを使用してください。電源コードが入っていない場合、カスタマサポートにお問い合わせください。(重要情報マニュアルに記載されているサービス連絡先情報を参照してください。)
- 指定された電源で動作させてください。
   必ず指定の電源でモニターを操作してください。誤った電圧で使用すると故障の原因となり、火災や感電の原因となります。
- ケーブルを保護してください。電源ケー ブルや信号ケーブルを引っ張ったり曲 げたりしないでください。モニターやそ の他の重いものをケーブルの上に置か ないでください。ケーブルが損傷した場 合、火災や感電の原因となることがあり ます。
- 操作中、モニタに強い振動を与えたり、 衝撃を加えないでください。
- ・ 操作または輸送中、またLCDを強く打っ たり落としたりしないでください。
- 電源コードに3ピンアタッチメントプ ラグが付属している場合は、接地され た(アースされた)3ピンコンセント にコードを接続してください。たとえ ば、2ピンアダプターを取り付けるな どして、電源コードの接地ピンを無効 化しないでください。接地ピンは、重 要な安全機能です。
  - モニターの過度の使用は目の不快感を 引き起こす可能性があります。ワー クステーションにおいて、あまり頻繁 ではない長い休憩よりも短い休憩をと ることをお勧めします。例えば、50 ~60分の連続画面使用後の5~10分の 休憩は、2時間ごとの15分間の休憩よ りも効果が高い可能性があります。一 定時間画面を使用している間、以下を 行い、目の疲れから目を解放するよう にしてください:
    - 長時間画面を注視した後は、さまざ まな距離を見てみましょう。
    - 作業中に意識的に瞬きをしてみましょう。

- ゆっくりと目を閉じ、目をキョロキョロさせて、目をリラックスさせてみましょう。
- ・ 画面をあなたの座高にあわせて、 適切な高さと角度にしてみましょ う。
- 明るさとコントラストを適切なレベルに調整してみましょう。
- 環境照明を画面の明るさに似た明る さに調整し、蛍光灯やあまり光を 反射しない表面を避けましょう。
- 症状がある場合は、かかりつけの医 師に相談してみましょう。

メンテナンス

- モニタを損傷の可能性から保護するために、LCDパネルに過剰な圧力をかけないでください。モニタを動すときは、フレームをつかんで持ち上げてください。またLCDパネルに手や指を置いてモニタを持ち上げないでください。
- ・ 長時間使用しない場合は、電源ののプラ グを抜いてください。
- 汚れのふき取りには、柔らかい布をご使 用ください。落ちにくい場合は少量の 水をしめらせた布でふき取ってくださ い。ただし、アルコール、アンモニアベ ースの液体などの有機溶剤を使用して モニタを洗浄することは絶対におやめ ください。
- ・ 感電や装置の永久的な損傷の原因となるため、モニタを埃、雨、水、湿気の多い環境にさらさないでください。
- モニタが濡れた場合は、できるだけ速や かに乾いた布で拭いてください。
- モニタに異物や水が入ったら、直ちに電源をオフにし、電源コードを抜いてください。異物や水を取り除き、カスタマサポートにご連絡ください。
- 熱、直射日光、極端な低温にさらされる 場所でモニタを保管したり、使用したり しないでください。
- モニタの最高のパフォーマンスを維持 し長く使用するために、次の温度および

湿度範囲に入る環境でモニタを使用し てください。

- ・ 温度: 0~40°C 32~104°F
- ・ 湿度: 20~80% RH

焼き付き/ゴースト像に関する重要な情報

- モニタの前を離れるときは、常にスクリ ーンセーバーをオンにしてください。静 止コンテンツを表示している場合、定期 的にスクリーンリフレッシュアプリケーシ ョンを起動してください。長時間静止画 像を表示すると、画面に「後イメージ」ま たは「ゴースト像」として知られる「焼き 付き」が表示される原因となります。
- 「焼き付き」、「後イメージ」または「ゴー スト像」はLCDパネル技術ではよく知ら れた現象です。ほとんどの場合、電源を オフにすると「焼き付き」、「後イメージ」 、「ゴースト像」は時間とともに徐々に消 えます。

## ① 警告

スクリーンセーバーやスクリーンリフレッシ ュアプリケーションをアクティブにしないと、 「焼き付き」、「後イメージ」、「ゴースト像」症 状はひどくなり、消えることも修理することも できなくなります。これらに起因する故障は 保証には含まれません。

#### 修理

- ケースカバーは専門の修理技術者以外 は絶対に開けないでください。
- マニュアルが必要な場合、最寄りのサービスセンターにお問い合わせください。
   (重要情報マニュアルに記載されているサービス連絡先情報を参照してください。)
- ・ 輸送情報については、「技術仕様」を参照 してください。
- ・ 直射日光下の車内/トランクにモニタを 放置しないでください。

€ 注

モニタが正常に作動しない場合、または本 書に記載された手順が分からない場合、カ スタマケアセンターにお問い合わせくださ い。

# 1.2 表記の説明

次のサブセクションでは、本書で使用す る表記法について説明します。

#### 注、注意、警告

本書を通して、テキストのブロックには アイコンが付き、太字またはイタリック 体で印刷されています。 これらのブロッ クには注、注意、警告が含まれます。 次 のように使用されます。

### 🖨 注

このアイコンは重要な情報とヒントを示し、 コンピュータシステムをもっと有効に活用す る助けとなるものです。

### 1 注意

このアイコンは、ハードウェアの損傷の可能 性またはデータの損失を避ける方法に関す る情報を示します。

#### 

このアイコンは負傷する可能性を示し、その 問題を避ける方法を示します。

警告には代わりの形式で表示され、アイコン が付かない場合もあります。このような場合、 警告を具体的に提示することが関連する規 制当局から義務づけられています。

## 🖨 注

アース接続は必ず電源プラグを電源につな ぐ前に行ってください。

又、アース接続を外す場合は、必ず電源プラ グを切り離してから行ってださい。

# 1.3 製品と梱包材料の廃棄

廃電気電子機器 – WEEE

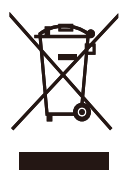

This marking on the product or on its packaging illustrates that, under European Directive 2012/19/EU governing used electrical and electronic appliances, this product may not be disposed of with normal household waste. You are responsible for disposal of this equipment through a designated waste electrical and electronic equipment collection. To determine the locations for dropping off such waste electrical and electronic, contact your local government office, the waste disposal organization that serves your household or the store at which you purchased the product.

Your new Display contains materials that can be recycled and reused. Specialized companies can recycle your product to increase the amount of reusable materials and to minimize the amount to be disposed of.

All redundant packing material has been omitted. We have done our utmost to make the packaging easily separable into mono materials.

Please find out about the local regulations on how to dispose of your old Display and packing from your sales representative.

#### .重要

Taking back/Recycling Information for Customers

Philips establishes technically and economically viable objectives to optimize the environmental performance of the organization's product, service and activities.

From the planning, design and production stages, Philips emphasizes the important of making products that can easily be recycled. At Philips, endof-life management primarily entails participation in national take-back initiatives and recycling programs whenever possible, preferably in cooperation with competitors, which recycle all materials (products and related packaging material) in accordance with all Environmental Laws and taking back program with the contractor company.

Your display is manufactured with high quality materials and components which can be recycled and reused.

To learn more about our recycling program please visit

http://www.philips.com/a-w/about/ sustainability.html 2. ディスプレイのセットアップ

# 2.1 取り付け

### 1 開梱

 トップフラップを開き、パッケージの 下部のクリップを取り外してください。

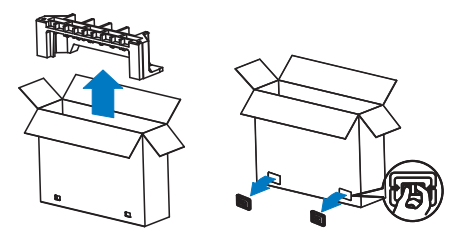

2. 上部パッケージを取り外してください。

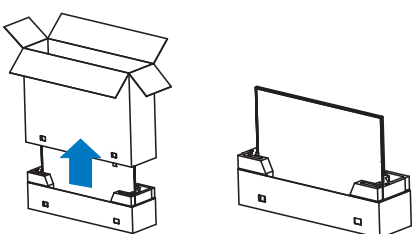

 下図に示すように、梱包用クッション からディスプレイを持ち上げてください。

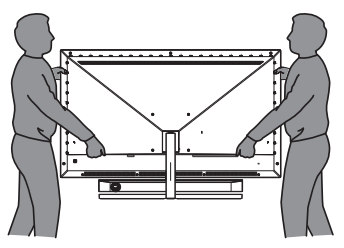

## 

- ・ このディスプレイは重いため、持ち上げ る場合は、2人で行ってください。
- 不慮の損傷を避けるため、パネルを押さないようにしてください。

2 パッケージに含まれるもの

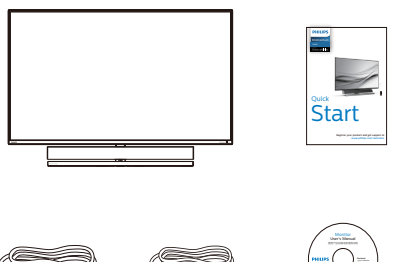

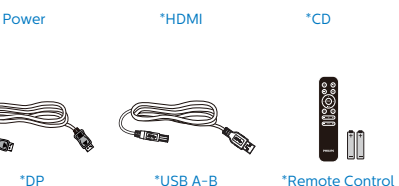

\*Remote Control Batteries AAA R03 1.5V

- \*地域によって異なります。
- \* バッテリー:マンガン単四乾電池(RO3 、1.5V)

# ● 注

販売する国・地域により付属されるケーブ ルが異なることがございます。ケーブル付 属は別紙のケーブル付属リストをご参照く ださい。

## 3 転倒防止

ディスプレイを使用するときは、落下を防止するため、ディスプレイの重量を支えることができるコードまたはチェーンを使用して、 壁に LCD を固定してください。

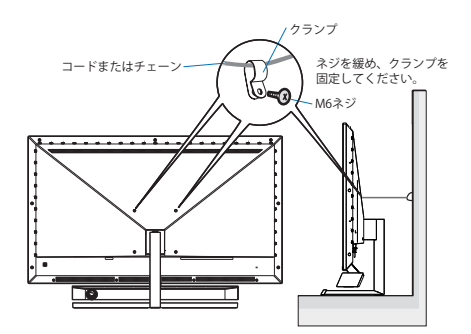

#### 2. ディスプレイのセットアップ

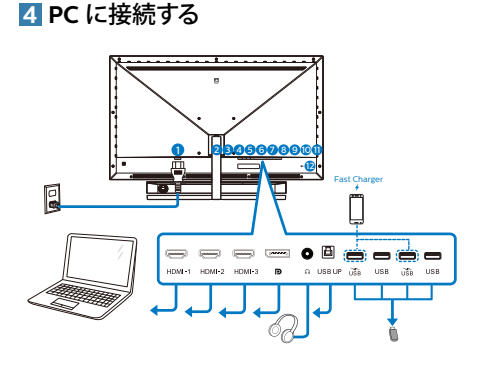

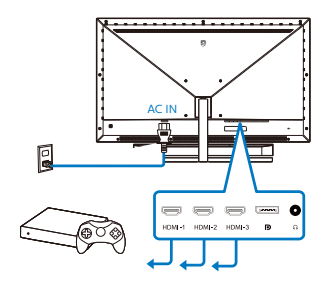

#### USB hub

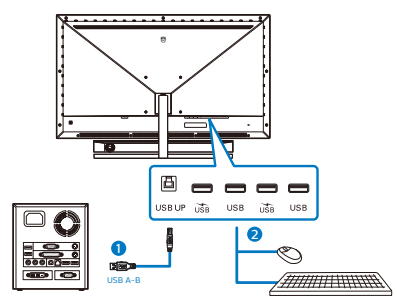

- 1. AC電源入力
- 2. HDMI-1 入力
- 3. HDMI-2 入力
- 4. HDMI-3 入力

- 5. Displayport 入力
- 6. イヤホンジャック
- 7. USB アップ
- 8. USB ダウンストリーム/USB 充電器
- 9. USB ダウンストリーム
- 10. USB ダウンストリーム/USB 充電器
- 11. USB ダウンストリーム
- 12. Kensingtonロック

#### PC に接続する

- 電源コードをディスプレイ背面にしっかり接続します。
- 2. コンピュータの電源をオフにして、電源 ケーブルを抜きます。
- 3. ディスプレイ信号ケーブルを、コンピュー タ背面のビデオコネクタに接続します。
- 4. コンピュータとディスプレイの電源コー ドをコンセントに差し込みます。
- コンピュータとディスプレイの電源をオンにします。ディスプレイに画像が表示されたら、接続は完了です。

### 5 USB ハブ

国際的なエネルギー標準に準拠するため に、このディスプレイのUSBハブ/ポートは スリープモードと電源オフモードの間、無効 になります。

この状態のとき、接続されているUSBデバイ スは動作しません。

USB機能をずっと「オン」の状態にするには、OSDメニューに移動し、「USB待機モード」を選択し、これを「オン」状態に切り替えます

#### 6 充電用USB

このディスプレイには USB ポートがあ り、USB 充電など、標準的な電力を出力でき ます (パワーアイコン いる で識別可能)。その ポートからスマートフォンを充電したり、外 付け HDD に電力を供給したりできます。こ の機能を利用するには、ディスプレイの電源 を常に入れておく必要があります。

ー部の Philips ディスプレイでは、"スリー プ"モードに入ると、デバイスの給電・充 電が停止することがあります(赤色の電源 LEDが点滅)。その場合、OSD メニューに 入り、"USB Standby Mode"を選択し、"オ ン"に切り替えてください(初期設定はオフ です)。これで、モニターがスリープモード に入っても、USB 給電・充電機能が維持さ れます。

| C SmartSize    | Resolution Notification | 0n 🗸 |
|----------------|-------------------------|------|
| Sillartaize    | USB Standby Mode        | Off  |
|                | CEC                     |      |
|                | Reset                   |      |
|                | Information             |      |
| Color          |                         |      |
| TXT            |                         |      |
| Language       |                         |      |
|                |                         |      |
| USD Settings   |                         |      |
| Setun          |                         |      |
| <b>H</b> octup |                         |      |
| *              |                         |      |

# **e** 注

電源スイッチでモニターの電源を切った場合、すべての USB ポートがオフになります。

### ▲ 警告

ワイヤレスマウス、キーボード、ヘッド ホンなどの USB 2.4 GHz ワイヤレスデバ イスは、USB 3.2 以降のバージョンの高速 信号デバイスにより干渉を受け、無線伝 送の効率が低減する可能性があります。 これが発生した場合は、次の方法を試し て、干渉の影響を低減させてください。

・ USB 2.0 レシーバーを USB 3.2 以降の バージョンの接続ポートから離してく ださい。  標準の USB 延長ケーブルまたは USB ハブを使用して、ワイヤレスレシーバ ーと USB 3.2 以降のバージョンの接 続ポートとの間の空間を広げてくだ さい。 7 リモコンには 1.5V AAA 電池 2 個で電力 を供給します。

電池の取り付け・取り換え方法:

カバーを押しながらスライドして開きます。

電池を収納する場所には (+) と (-) の指 示があります。それに合わせて電池を入れ ます。

カバーを戻します。

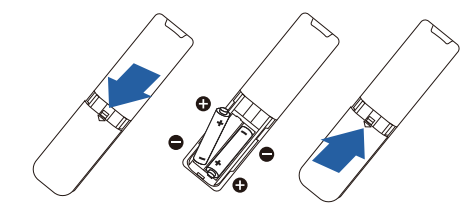

## €注

電池の使用方法を間違えると、漏れや爆発 が発生することがあります。次の指示に従っ てください。

- 収納する場所の(+)記号と(-)記号と
   "AAA"電池の(+)記号と(-)記号が一致するように電池を入れます。
- ・ 異なる種類の電池の併用はお止めくだ さい。
- 新しい電池と古い電池の併用もお止め ください。電池の耐用年数が短くなった り、漏れが発生したりします。
- 漏れを防ぐために、使い切った電池はす ぐに取り外してください。電池から液体 が漏れた場合、それに触れないでくださ い。皮膚を怪我する恐れがあります。
- リモコンを長期間使用しない場合、電池 を取り外してください。

2.2 ディスプレイの操作

1 コントロールボタンの説明

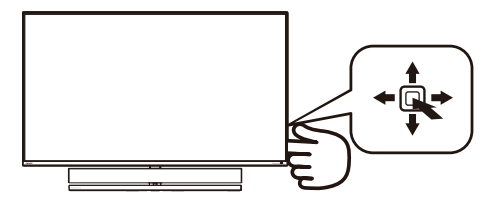

| 0 | Q | 押して、電源をオンに切り替<br>えます。3秒以上長押しして、<br>電源をオフに切り替えます。                                                                                                    |
|---|---|----------------------------------------------------------------------------------------------------|
| 2 | - | OSDメニューにアクセスしま<br>す。OSD調整を確認します。                                                                                                    |
| • |   | 音声モードの変更。                                                                                                    |
| 0 |   | OSDメニューを調整します。                                                                                                    |
| 4 |   | 信号入力ソースを変更しま<br>す。                                                                                                    |
|   |   | OSDメニューを調整します。                                                                                                    |
| 5 | + | SmartImage ゲームメニュー。<br>次の複数の選択肢があります:<br>FPS、レーシング、RTS、ゲーマ<br>ー1、ゲーマー2、ローブルーラ<br>イト、SmartUniformity、オフ。<br>ディスプレイが HDR 信号を<br>受信すると、SmartImage は<br>HDR メニューを表示します。<br>次の複数の選択肢がありま<br>す:HDR ゲーム、HDR ムービ<br>ー、HDR フォト、DisplayHDR<br>1000、個人、オフ。 |
|   |   | 前のOSD レベルに戻ります。                                                                                                    |

## 2 リモコンボタンの説明

| 0—         | _@  | •*   | , | 2  |
|------------|-----|------|---|----|
| 8—         |     |      |   | 4  |
| 6—         |     |      |   | •  |
|            |     |      |   | 9  |
| <b>0</b> — |     |      | , | 12 |
|            |     | * +) |   | B  |
|            |     |      |   | 4  |
|            |     |      |   |    |
|            |     |      |   |    |
|            |     |      |   |    |
|            | PHI | IPS  |   |    |
|            |     |      |   |    |
|            |     |      |   |    |

| 0 | $\bigcirc$ | これを押して電源を入れたり、<br>切ったりします。 |
|---|------------|----------------------------|
| 2 | ∎(≹        | ミュート                       |
| 3 |            | OSD メニューが表示されま<br>す。       |
| 4 | Ð          | 信号の入力源を変更します。              |

| 6  |     | OSD メニューを調整します<br>/ 値を上げます。                                                                                                    |  |  |  |
|----|-----|----------------------------------------------------------------------------------------------------|--|--|--|
| 6  |     | OSD メニューを調整します<br>/ 前の OSD レベルに戻りま<br>す。                                                                                                    |  |  |  |
| 7  | OK  | OSD 調整を確定します。                                                                                                    |  |  |  |
| 8  |     | OSD メニューが表示されま<br>す。OSD 調整を確定します。                                                                                                    |  |  |  |
| 9  | ▼   | OSD メニューを調整します<br>/ 値を下げます。                                                                                                    |  |  |  |
| 0  | ∎(] | 音声モードメニューにアクセス<br>します。                                                                                                    |  |  |  |
| 0  | đ   | SmartImage ゲームメニュー。<br>次の複数の選択肢があります:<br>FPS、レーシング、RTS、ゲーマ<br>ー 1、ゲーマー 2、ローブルーラ<br>イト、SmartUniformity、オフ。<br>ディスプレイが HDR 信号を受<br>信すると、SmartImage は HDR<br>メニューを表示します。次の複<br>数の選択肢があります: HDR<br>ゲーム、HDR ムービー、HDR<br>フォト、DisplayHDR 1000、個人.<br>オフ。 |  |  |  |
| 12 | 5   | 前の OSD レベルに戻りま<br>す。                                                                                                    |  |  |  |
| B  | Ö.  | 輝度値を調整する                                                                                                    |  |  |  |
| 14 | VOL | +<br>ボリュームを調整します。                                                                                                    |  |  |  |

#### 3 EasyLink (CEC)

#### 概要

HDMI は1つのケーブルでデバイスからモ ニターに画像信号と音声信号の両方を運び ます。すっきりした配線が可能になります。信 号を圧縮せずに送るため、送信元から画面 まで最高の品質で届けられます。HDMI 対応 モニターと Philips EasyLink (CEC)を組み 合わせると、接続されている複数のデバイス の各種機能を1つのリモコンで操作できま す。すっきりした配線で最高の音と映像をお 楽しみください。

EasyLink (CEC) を有効にする方法

| Cmart <sup>C</sup> iza | Resolution Notification | 0n 🗸 |
|------------------------|-------------------------|------|
| Sillartaize            | USB Standby Mode        | Off  |
| Audio                  | CEC                     |      |
|                        | Reset                   |      |
|                        | Information             |      |
| Color                  |                         |      |
| TXT                    |                         |      |
| Language               |                         |      |
| <b>–</b> Ö             |                         |      |
| USD Settings           |                         |      |
| Satun                  |                         |      |
| Setup                  |                         |      |
| •                      |                         |      |
| <b>•</b>               |                         |      |

- HDMI-CEC対応デバイスをHDMIで接 続します。
- HDMI-CEC対応デバイスを適切に構成 します。
- 3. 右に切り替えてOSDに入り、このディスプレイのEasyLink(CEC)をオンにします。
- 4. [Setup] (設定) > [CEC] の順に選択し ます。
- 5. [On] (オン) を選択し、選択内容を確定 します。
- これで、同じリモコンを利用し、お使いの デバイスとこのディスプレイの両方のオ ン/オフを切り替えることができます。

## €注記

1. EasyLink対応デバイスをオンにし、ソー スとして選択する必要があります。 2. Philipsは、あらゆるHDMI CECデバイ スとの100%の相互運用性を保証しま せん。

## 4 オンスクリーンディスプレイの説明

### オンスクリーンディスプレイ (OSD) とは?

オンスクリーンディスプレイ (OSD) はす べての Philips LCD ディスプレイに装備さ れています。 これにより、ユーザーはオ ンスクリーンの指示ウィンドウを通して 直接画面パフォーマンスを調整したりデ ィスプレイの機能を選択したりできます。 オンスクリーンディスプレイインターフ ェースは、以下のように表示されます。

| <b>67</b>    | Ambiglow     | Off            |
|--------------|--------------|----------------|
| Ambiglow     | Single Color | White          |
| Game Setting | Position     | Top/Left/Right |
|              | Brightness   | Brighter       |
|              |              |                |
|              |              |                |
| - Input      |              |                |
|              |              |                |
| Distance     |              |                |
| Picture      |              |                |
|              |              |                |
|              |              |                |

#### コントロールキーの基本および簡単な指示

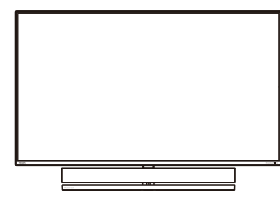

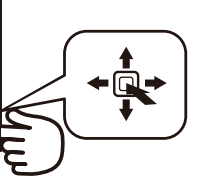

このフィリップスディスプレイの OSD メ ニューにアクセスするには、ディスプレ イの背面にある1つのトグルボタンを使用 します。シングルボタンはジョイスティ ックのように操作します。 カーソルを移 動するには、ボタンを四方向に動かすだ けです。 ボタンを押して、希望のオプシ ョンを選択します。

#### OSD メニュー

以下は、オンスクリーンディスプレイの メニュー一覧です。 後でさまざまな調整 を行いたいときに、こちらを参照してく ださい。

| 1 | Main menu      | Sub menu                          |      |                                                                                                    |
|---|----------------|-----------------------------------|------|----------------------------------------------------------------------------------------------------|
| ſ | - Ambiglow     | Ambiglow                          | _    | Follow Video, Auto, Single Color , Off                                                                                  |
|   |                | -Single Color                     | _    | White, Red,Rose,Magenta,Violet,Blue,Azure,Cyan,                                                                         |
|   |                |                                   |      | Aquamarine, Green, Chartreuse, Yellow, Orange                                                                           |
|   |                | Position                          | _    | Top/Left/Right. Left/Right                                                                                              |
|   |                | Brightness                        | _    | Bright Brighter Brightest                                                                                               |
|   |                |                                   |      |                                                                                                    |
| ł | — Game Setting | Crosshair                         | -0   | Dn, Off                                                                                                    |
|   |                | <ul> <li>Low Input Lag</li> </ul> | -0   | On, Off                                                                                                    |
|   |                | <ul> <li>SmartResponse</li> </ul> | _    | Off, Fast , Faster, Fastest                                                                                             |
|   |                | SmartFrame                        | _    | On, Off                                                                                                    |
|   |                |                                   | -    | Size (1,2,3,4,5,6,7)                                                                                                    |
|   |                |                                   | F    | Brightness (0–100)                                                                                                    |
|   |                |                                   |      | Contrast(0-100)                                                                                                    |
|   |                |                                   | L    | H. position                                                                                                    |
|   |                |                                   |      | V. position                                                                                                    |
|   | 1              | - On                              | _    | 1234                                                                                                    |
| i | Lowblue        | Off                               |      |                                                                                                    |
|   | mode           |                                   |      |                                                                                                    |
| ł | - Input        | 1 HDMI 2.0                        |      |                                                                                                    |
|   |                | 2 HDMI 2.0                        |      |                                                                                                    |
|   |                | - 3 HDMI 2.0                      |      |                                                                                                    |
|   |                | DisplayPort                       |      |                                                                                                    |
|   |                |                                   |      |                                                                                                    |
| i | Picture        | SmartImage                        | _    | FPS/Racing/RTS/Gamer1/Gamer2/LowBlue Mode/                                                                              |
|   |                |                                   |      | SmartUniformity/Off                                                                                                    |
|   |                | -SmartImage HDR                   | _    | HDR Game/ HDR Movie/ HDR Photo/ DisplayHDR 1000/                                                                        |
|   |                |                                   |      | Personal / Off                                                                                                    |
|   |                | - Brightness                      | _    | (0~100)                                                                                                    |
|   |                | Contrast                          | _    | (0~100)                                                                                                    |
|   |                | Sharppess                         | _    | (0-100)                                                                                                    |
|   |                | Caburation                        |      | (0.100)                                                                                                    |
|   |                | Saturation                        | _    | (0~100)                                                                                                    |
|   |                |                                   | _    | (On, Off)                                                                                                    |
|   |                | Gamma                             | _    | (1.8, 2.0, 2.2, 2.4, 2.6)                                                                                               |
|   |                | Over Scan                         | —    | (On, Off)                                                                                                    |
|   | 0.0.000        |                                   |      | 07 00 000                                                                                                    |
|   | PIP/PDP        | PIP/PBP Mode                      | _    | OIL, PIP, PBP                                                                                                    |
|   |                | PIP/PBP input                     | _    | THDMI 2.0, 2 HDMI 2.0, 3 HDMI 2.0, DisplayPort                                                                          |
|   |                | — PIP Size                        | —    | Small, Middle, Large                                                                                                    |
|   |                | <ul> <li>PIP Position</li> </ul>  | —    | Top-Right, Top-Left, Bottom-Right, Bottom-Left                                                                          |
|   |                | Swap                              |      |                                                                                                    |
|   |                |                                   |      |                                                                                                    |
| ł |                | Panel Size                        |      | 17" (5:4), 19" (5:4), 19"W (16:10), 22"W (16:10), 18:5"W (16:9), 10 E"W (16:0), 20"W (16:0), 21 E"W (16:0), 22"W (16:0) |
|   |                |                                   |      | 24"M (10.5), 20 W (10.5), 21.5 W (10.5), 25 W (10.5), 25 W (10.5),                                                      |
|   |                | 14                                |      | 24 W (10.5), 27 W (10.5), 55 W(10.5)                                                                                    |
|   |                | Armost                            |      |                                                                                                    |
|   |                | - Aspect                          |      |                                                                                                    |
| l | Audio          |                                   | _    | (0~60)                                                                                                    |
| [ | Hadio          | Muto                              | _    | (On Off)                                                                                                    |
|   |                | Audio Sourco                      |      | HDMI1 HDMI2 HDMI2 DisplayBort                                                                                           |
|   |                | Addio Source                      | _    | Homin, Homiz, Homis, DisplayPort                                                                                        |
|   |                | Audio Mode                        | _    | Sport & Racing/ RPG and Adventure/ Shooting and Action/                                                                 |
|   |                |                                   |      | Movie Watching/ Music/ Personal                                                                                         |
|   |                | -EQ                               | -    | 100Hz, 300Hz, 1KHz, 3KHz, 10KHz                                                                                         |
|   |                | Monitor Placement                 | —    | Stand, Wall                                                                                                    |
|   |                |                                   |      |                                                                                                    |
| ł | - Color        | Color Temperature                 | —    | Native,5000K,6500K,7500K,8200K,9300K,11500K                                                                             |
|   |                |                                   |      |                                                                                                    |
|   |                | SRGB                              |      |                                                                                                    |
|   |                | Liser Define                      | _    | Red: 0-100                                                                                                    |
|   |                | oser benne                        | L    | Green: 0-100                                                                                                    |
|   |                |                                   |      | Blue 0.100                                                                                                    |
|   |                |                                   | _    | 55C. 0 100                                                                                                    |
| ļ | - Language     | - English Deutsch Esp             | anol | Eλληνική Français Italiano Marvar Nederlands                                                                            |
|   |                | Português Português               | do F | rasil Polski Pycckuł Svenska Suomi Türkce                                                                               |
|   |                | Čeština, Українська, і            | 前体中  | 文、繁禧中文,日本語, 한국어                                                                                                    |
|   | 000.0-11       |                                   |      | 0.100                                                                                                    |
| ł | - USD Settings | Horizontal                        | _    | - 0-100                                                                                                    |
|   |                | - Vertical                        | _    | - 0-100                                                                                                    |
|   |                | Transparency                      | _    | - Off, 1, 2, 3, 4                                                                                                    |
|   |                | OSD Time Out                      | _    | - 5 10 20 30 60                                                                                                    |
|   |                | and this out                      |      |                                                                                                    |
| l | - Setup        | Resolution Notificatio            | n —  | - (On, Off)                                                                                                    |
|   |                | USB Standby Mode                  |      | - (On, Off)                                                                                                    |
|   |                | CEC                               | L    | - (On Off)                                                                                                    |
|   |                | Decet                             | L    | - (On Off)                                                                                                    |
|   |                | ive58t                            |      | - (01, 01)                                                                                                    |
|   |                | - uniormation                     | _    | LTPS INDI                                                                                                    |

#### 5 解像度通知

このディスプレイは、そのネイティブ解 像度 3840 x 2160 で最適なパフォーマン スを発揮するように設計されています。 ディスプレイが異なる解像度で作動して いるとき、画面にアラートが表示されま す。3840 x 2160 での使用が、最適な結 果が得られます。

解像度アラートの表示は、OSD(オン スクリーンディスプレイ)メニューの Setup(セットアップ)からオフに切り替 えることができます。

# 6 向度調整

チルト

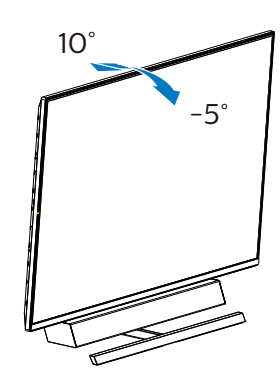

#### 7 最適な音響性能のための理想的な設置 位置

モニターをテーブルに取り付けるときに 最適な音響性能を得るには、画面が傾い ておらず、スピーカーエンクロージャー がテーブルと平行に正面を向いているこ とを確認してください。

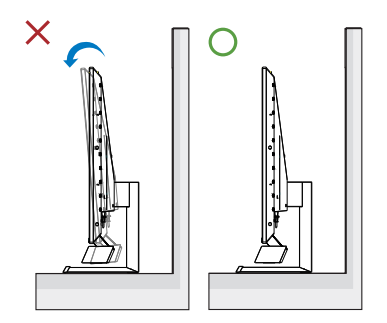

## 2.3 VESA取り付け用にベースアセン ブリの取りはずし

破損や負傷を防ぐため、ディスプレイベ ースの取り外しを始める前に下記の指示 に従ってください。

 ディスプレイ面を下にして、滑らかな面 に置きます。画面にひっかき傷が付いた り損傷したりしないように注意してくだ さい。ドライバーを使用して、ヒンジカバ ーを持ち上げてください。

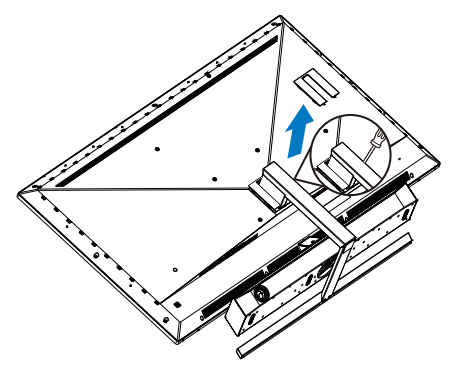

 留めネジを緩め、次にディスプレイから 土台から取り外します。

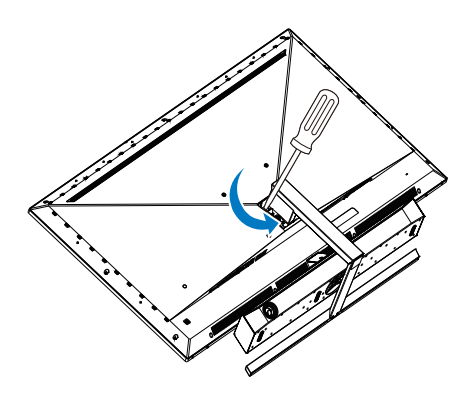

3. ヒンジカバーを取り外してください。

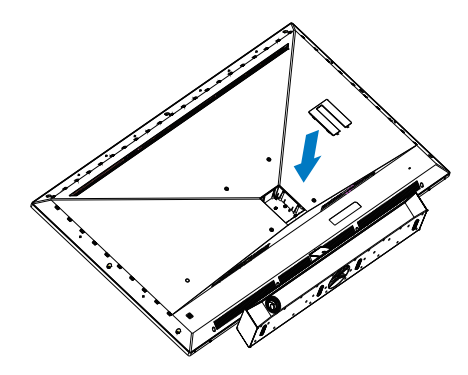

€注 このモニタは 200mm x 200mm VESA 準拠 の取り付けインターフェースを受け入れ ます。VESA 取り付けねじ M6。壁取り付 け設置については、必ず、製造メーカー にお問い合わせください。

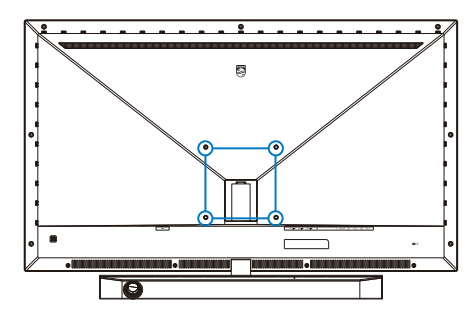

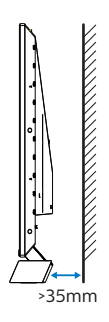

## 配置のヒント

- ・ 画面上に直接光が当たらない場所にディスプレイを配置します。
- ・ 室内の照明条件を暗くすると、最高の Ambiglow効果が得られます。
- モニターを壁に取り付けるときに最適な 音響性能を得るには、スピーカーエンク ロージャーが壁から最低35mm離れて いることを確認してください。

## 0 注意

ディスプレイを壁に取り付けるには特別な スキルが必要であるため、資格のある担当 者のみが行うようにしてください。

ディスプレイの壁取り付けは、ディスプレイ の重量に応じて安全基準を満たす必要があ ります。

また、ディスプレイを配置する前に安全上の 注意をお読みください。

フィリップスは、不適切な取り付け、または事 故や怪我につながる取り付けについて責任 を負いません。

# 2.4 MultiView

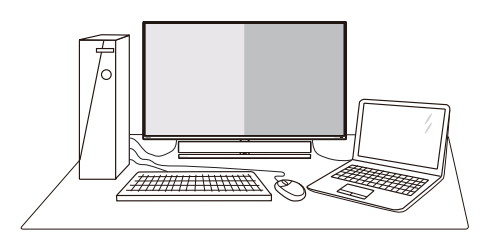

## 1 MultiView とは ?

Multiview により、アクティブな様々な種 類の接続が可能になり、デスクトップ PC やノート PC のような複数のデバイスを同 時に並べて使用できるようになるため、 複雑なマルチタスク作業がやりやすくな ります。

#### 2 必要な理由は?

超高解像度 Philips MultiView ディスプレ イでは、職場でも家庭でも便利な接続性 を享受できます。 このディスプレイを使 用することで、1つの画面で複数のコンテ ンツソースを簡単にお楽しみになれます。 例:小さなウィンドウでオーディオをオ ンにしたままライブニュースビデオを見 ながら、最新のブログに取り組んだり、 ウルトラブックから Excel ファイルを編 集しながら、会社のイントラネットにロ グインしてデスクトップからファイルに アクセスしたりする事が可能になります。

#### 3 OSD メニューで MultiView を有効にす るにはどうすればいいのですか?

|              | PIP / PBP Mode  | Off        |
|--------------|-----------------|------------|
| Ambigiow     | PIP / PBP Input | 2 HDMI 2.0 |
| Game Setting | PIP Size        | Small      |
|              | PIP Position    | Top-Right  |
|              | Swap            |            |
| LowBlue Mode |                 |            |
| - Input      |                 |            |
|              |                 |            |
| Distura      |                 |            |
| Picture      |                 |            |
|              |                 |            |
|              |                 |            |
| <b>.</b>     |                 |            |

- 1. OSDメニュー画面に入るには、右に動か します。
- 上または下に動かして、メインメニュー [PIP / PBP]を選択し、次に右に動かして 確定します。
- 上または下に動かして、[PIP / PBP Mode] (PIP / PBPモード)を選択し、次 に右に動かします。
- 4. 上または下に動かして、[PIP]、[PBP]を 選択し、次に右に動かします。
- 5. これで逆行し、[PIP/PBP 入力]、[PIP サ イズ]、[PIP 位置]、[スワップ] を設定でき ます。
- 6. 右に動かして選択を確定します。
- 4 OSD メニューの MultiView
- PIP / PBP モード: MultiView の 3 つ のモード: [オフ]、[PIP]、[PBP]。

[PIP]: ピクチャインピクチャ

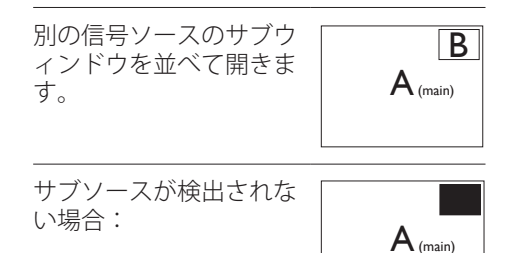

[PBP]:ピクチャバイピクチャ

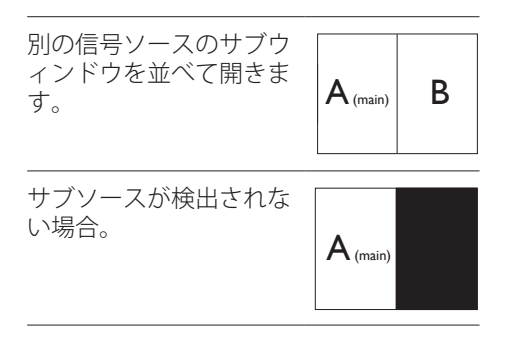

#### 🖨 注

PBP モードに入っているとき、画面の上下に 黒いストライプが表示されると正しい縦横 比になっています。

PIP Size(PIP **サイズ**): PIP がアクティブ になっているとき、次の 3 つのサブウィ ンドウサイズを選択できます。 [Small] (小)、 [Middle](中)、 [Large](大)。

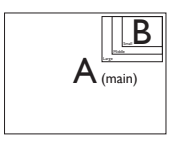

 PIP Position (PIP位置): PIPがアクティ ブになっているとき、次の4つのサブウィ ンドウ位置を選択できます。

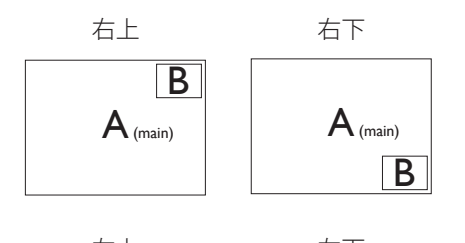

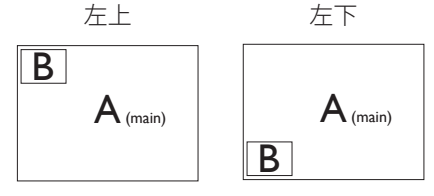

- Swap(スワップ):ディスプレイでスワッ プされたメインピクチャソースとサブピ クチャソース。
- [PIP] モードの A と B ソースのスワップ:

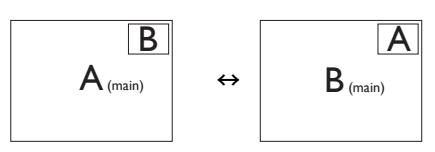

[PBP] モードの A と B ソースのスワップ:

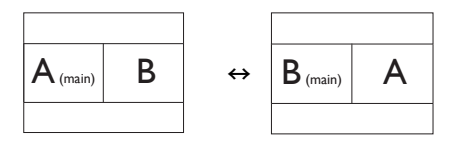

• Off(オフ): MultiView機能を停止しま す。

● 注 スワップ機能を使用すると、ビデオとそのオ ーディオソースが同時に切り替わりますが。

# 3. Ambiglow

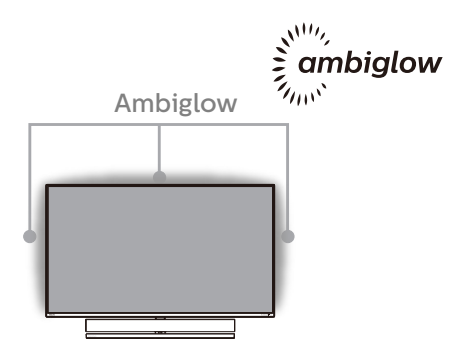

## 1 Ambiglow とは?

Ambiglow は、視聴体験に新しい次元を 追加します。この革新的な Ambiglow プ ロセッサーは、画面上の画像に一致する ように、全体的な色と輝度を常に調整し ます。音声モードと同じユーザーオプシ ョンである3ステップ輝度設定により、 希望通りに雰囲気や利用可能な壁面に調 整できます。ゲームをプレイしているか、 映画を視聴しているかどうかにかかわら ず、Philips Ambiglow は、独自の没頭感 のある視聴体験を実現します。

## 2 どのように動作しますか?

最大限の効果を達成するために、室内の 照明を暗くすることをお勧めします。 Ambiglow が「オン」モードに設定され ていることを確認してください。映画の 再生を開始するか、コンピューターから ゲームをプレイしてください。ディスプ レイは、ハロー効果を作成し、適切なた しくなるように反応し、画面上の全体的な じて、手動で輝度、より明るい、最大輝 度モード、または Ambiglow 機能オフモ ードを選択できます。これにより、長時 間使用時の目の疲れを軽減できます。

## 3 Ambiglow を有効にする方法

Ambiglow 機能は、OSD メニューを通し て、右ボタンを押して選択し、もう一度 右ボタンを押して選択を確認することよ り選択できます。

- 1. 右ボタンを押してください。
- 2. [Ambiglow]を選択してください。
- Ambiglowをオフに切り替える場合 は、Ambiglowを選択し、[ビデオをフォ ロー]、[自動]または[単色]を選択してく ださい。

| <b>6-</b> 1  | Ambiglow     | Follow Video |
|--------------|--------------|--------------|
| Ambiglow     | Single Color | Auto         |
| Game Setting | Position     | Single Color |
|              | Brightness   | Off          |
|              |              |              |
| LowBlue Mode |              |              |
| → Tanut      |              |              |
|              |              |              |
| Dioturo      |              |              |
| Pictule      |              |              |
|              |              |              |
|              |              |              |
| •            |              |              |
|              |              |              |

# 4. 画像の最適化

## 4.1 SmartImage

## 1 SmartImage とは ?

SmartImage はさまざまな種類のコンテン ツ用のディスプレイを最適化するように プリセットされて、輝度、コントラスト、 色、シャープネスをリアルタイムでダイ ナミックに調整します。テキストアプリ ケーションで作業しているか、画像を表 示しているか、ビデオを見ているかに関 わらず、Philips SmartImage は最適化さ れた最高のディスプレイパフォーマンス を発揮します。

### 必要な理由は?

あなたはお気に入りのタイプのコンテン ツをすべて最適化された状態で表示す るディスプレイを必要としています。 SmartImage ソフトウェアは輝度、コント ラスト、色、シャープネスをリアルタイ ムでダイナミックに調整し、あなたのデ ィスプレイの視聴体験を向上します。

## 3 これは、どのように作動するのですか?

SmartImage は画面に表示されたコンテ ンツを分析する Philips 独自の最先端技 術です。選択したシナリオに基づき、 SmartImage は画像のコントラスト、彩度、 シャープネスをダイナミックに強化して 表示されるコンテンツを強化します。す べては1つのボタンを押すだけでリアルタ イムで行われます。

#### 4 SmartImage はどのようにして有効にす るのですか?

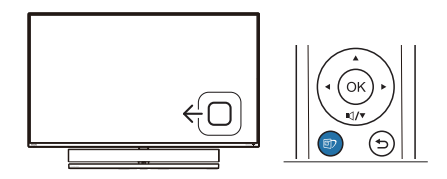

- 左に動かし、画面ディスプレイで SmartImageを起動します。
- 2. 上または下に切り替えて、smartImage モードの間で選択してください。
- 画面ディスプレイのSmartImageが5秒 間画面に表示されます。または右に動か して確認することもできます。

次の7つのモードを選択できます:FPS、 レーシング、RTS、ゲーマー1、ゲーマー2、 LowBlueモード、SmartUniformity(スマ ートユニフォーミティ)、Off(オフ)。

| SmartImage <sup>GAME</sup> |
|----------------------------|
| FPS                        |
| Racing                     |
| RTS                        |
| Gamer 1                    |
| Gamer 2                    |
| LowBlue Mode               |
| SmartUniformity            |
| Off                        |

- FPS:FPS(ファーストパーソンシュー ター)ゲームをプレーする場合。暗い シーンの黒色レベルの詳細が改善され ました。
- レーシング:レーシングゲームをプレー する場合。最高速の応答時間と高い彩 度を実現しました。
- RTS:RTS(リアルタイムストラテジ ー)ゲームをプレーする場合、ユーザ ー選択箇所をハイライト表示できるようになりました(SmartFrameを介し て)。ハイライト表示箇所に対して、 画質を調整することができます。
- ・ ゲーマー1:ユーザー環境設定は、ゲーマー1として保存されます。
- ゲーマー2:ユーザー環境設定は、ゲーマー2として保存されます。
- LowBlueモード: LowBlueモードは目 に優しく、生産性を上げます。研究によ ると、紫外線が目に良くないのと同様

#### 4. 画像の最適化

に、LEDディスプレイの短波ブルーラ イトは目にダメージを与え、時間の経 過と共に視力に影響を与えるとのこと です。健康のために開発されたPhilips LowBlueモード設定ではスマートソフト ウェア技術を利用し、有害な短波ブルー ライトを軽減します。

- SmartUniformity(スマートユニフォー ミティ):画面の異なる部分の輝度に違いがあるのは、LCDディスプレイでは 一般的な現象です。典型的な均一性は約75-80%で測定されます。Philips SmartUniformity機能を有効にすることで、ディスプレイの均一性は95%以上に向上します。これは、より一貫性のある、真性な画像を生成します。
- Off(オフ): SmartImageで最適化はされません。

ディスプレイが、接続されたデバイスから HDR 信号を受信したら、ニーズに最もふさ わしい画像モードを選択してください。

選択できる次の6つのモードがあります: HDRゲーム、HDRムービー、HDRフォト、 DisplayHDR1000、個人、オフ。

| SmartImage <sup>HDR</sup> |  |  |  |  |
|---------------------------|--|--|--|--|
| HDR Game                  |  |  |  |  |
| HDR Movie                 |  |  |  |  |
| HDR Photo                 |  |  |  |  |
| DisplayHDR 1000           |  |  |  |  |
| Personal                  |  |  |  |  |
| Off                       |  |  |  |  |

- HDR ゲーム:ビデオゲームのプレイを 最適化するための理想的な設定です。白 がより明るくなり、黒がより暗くなるので、 ゲーミングシーンが鮮やかになり、細部 まで見やすくなり、暗いコーナーや影に 隠れた敵を容易に発見できます。
- HDR ムービー:HDR ムービーの視聴に 理想的な設定です。より現実的で没頭で きる視聴体験を実現するために、より良 いコントラストと輝度を提供します。

- HDR フォト:実物そっくりに表示できるよう、赤色、緑色、青色を強化します。
- DisplayHDR 1000:VESA DisplayHDR 1000 規格を満たします。
- 個人:画像メニューで利用可能な設定を カスタマイズします。
- オフ:SmartImage HDR による最適化を 行いません。

#### **e** 注

HDR 機能をオフに切り替える場合は、入力 デバイスとそのコンテンツを無効にしてくだ さい。

入力デバイスとモニターの間の HDR 設定 が異なると、十分な画像が得られない場合 があります。

## 4.2 SmartContrast

#### I SmartContrast とは?

表示されたコンテンツをダイナミックに 分析したり、ディスプレイのコントラス ト比を自動的に最適化して映像の明瞭さ を最大限に高めたり、バックライトを強 化することで、クリアでくっきりした、 明るい画像を実現したり、バックライト を薄暗くすることで暗い背景で画像をク リアに表示したりする独特な技術です。

### 必要な理由は?

SmartContrast はコントラストをダイナミ ックに制御しバックライトを調整してク リアで、くっきりした、見やすいゲーム とビデオ画像を実現したり、オフィス作 業にはクリアで、読みやすいテキストを 表示します。ディスプレイの消費電力を 抑えることで、エネルギーコストを節約 し、ディスプレイの寿命を延ばすことが できます。

#### 3 これは、どのように作動するのですか?

SmartContrast をアクティブにするとき、 表示しているコンテンツをリアルタイム で分析して色を調整し、バックライト強 度を制御します。 この機能はビデオを表 示したりゲームをプレーしているとき、

#### 4. 画像の最適化

コントラストをダイナミックに強化して 素晴らしいエンタテインメント体験を体 験できるようにします。

## 4.3 Windows10 における HDR 設 定

手順

- デスクトップを右クリックして、ディ スプレイ設定に入ります
- 2. ディスプレイ / モニターを選択します
- 3. 解像度を 3840 x 2160 に調整します
- 4. 「HDR および WCG」をオンモードに 切り替えます
- 5. SDR コンテンツの輝度を調整します ●注:

Windows10 エディションが必要です。常に 最新の更新バージョンにアップグレードして ください。

以下は、Microsoft 公式 Web サイトからの 詳細情報に関するリンクです。

https://support.microsoft.com/enau/help/4040263/windows-10-hdradvanced-color-settings

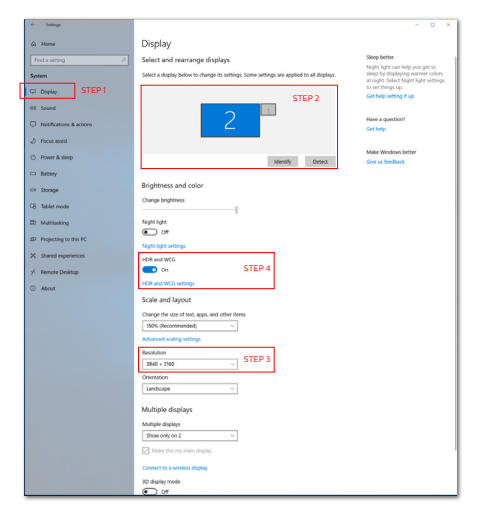

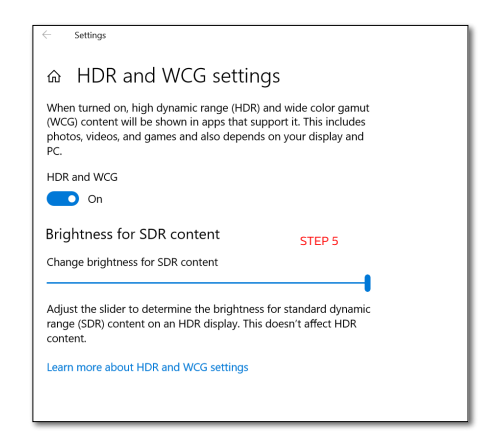

# ₿注

HDR 機能をオフに切り替える場合は、入力 デバイスとそのコンテンツを無効にしてくだ さい。

入力デバイスとモニターの間の HDR 設定 が異なると、十分な画像が得られない場合 があります。

## 4.4 Adaptive Sync

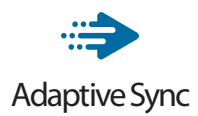

PC ゲームは長い間不完全な状態でした。 GPU とモニターの更新レートが異なるため です。GPU がモニターの1回の更新中に新 しいピクチャをたくさんレンダリングできる とき、モニターは各ピクチャの断片を1つの イメージとして表示することがあります。こ れが「テアリング」です。ゲーマーは「v-sync」 と呼ばれている機能でテアリングを修正で きますが、イメージがちぐはぐになることが あります。GPU は、新しいピクチャを届ける 前に、モニターが更新を要求するのを待つ からです。

v-sync を利用すると、マウス入力の反応や 毎秒の全体フレーム数も下がります。AMD Adaptive Sync テクノロジはこういった問 題をすべて解決します。GPU は新しいピク チャが用意できた瞬間にモニターを更新し ます。信じられないくらい滑らかで、反応性 の良い、テアリングのないゲームを楽しめま す。

互換性のあるグラフィックスカードでフォロ ー。

- オペレーティングシステム
  - Windows 10/8.1/8/7
- グラフィックカード:R9 290/300-serie & R7 260シリーズ
  - ・ AMD Radeon R9 300 シリーズ
  - AMD Radeon R9 Fury X
  - AMD Radeon R9 360
  - AMD Radeon R7 360
  - AMD Radeon R9 295X2
  - AMD Radeon R9 290X
  - AMD Radeon R9 290

- AMD Radeon R9 285
- AMD Radeon R7 260X
- AMD Radeon R7 260
- プロセッサーAシリーズデスクトップとモ ビリティAPU
  - AMD A10-7890K
  - AMD A10-7870K
  - AMD A10-7850K
  - AMD A10-7800
  - AMD A10-7700K
  - AMD A8-7670K
  - AMD A8-7650K
  - AMD A8-7600
  - AMD A6-7400K

# 5. Bowers & Wilkinsによ るサウンド

新しい Philips Momentum ディスプレ イは、伝説の音声のエキスパートである Bowers & Wilkins によるサウンドを搭載 しています。Bowers & Wilkins により Philips 専用に構築されたスピーカーが、 信じられないようなダイナミックレンジ でスリリングなパフォーマンスを実現し ます。低音が豊富かつ潤沢であり、小さ なボリュームでさえ、詳細は本来の純粋 さを維持します。ゲームとエンターテイ ンメントの両方に完璧なサウンドを実現 する音声モードを選択して、より深いレ ベルの感覚と没入感をご体験ください。

ゲームとエンターテインメントの両方に完 壁なサウンド実現する音声モードを選択で きます。

- ボリューム:ボリュームレベルを調整します。
- ミュート:音声をミュートします。また、ミ ュートを解除します。
- ・ 音声ソース:接続されたデバイスから音 声ソースを選択します。(HDMI 1/HDMI 2/HDMI 3/DisplayPort)
- ・ 音声モード:ゲーム、視聴体験に最適な
   6つの音声モードのいずれかを選択してください。
  - スポーツ&レーシング:スポーツまた はレーシングゲームを楽しんでいると きに、リアルで存在感のある体験を実 現します。
  - RPG&アドベンチャー 広々とした雰 囲気のあるサウンドに没頭してくだ さい。
  - シューティング&アクション: パンチ とインパクトのある音声を体験し、最 大の興奮とリアリズムを実現してくだ さい。

- 映画鑑賞: 映画のサウンドトラックを 強化して、没入できる映画のような視 聴体験を実現します。
- 音楽: Bowers & WilkinsによるTrue Soundは、アーティストが意図したと おりのパフォーマンスを実現します。
- 個人: EQメニューにアクセスして、特定の要件に合わせて音声を調整します。
- EQ:音声のエコライザーレベルを調整 します。
- ディスプレイ配置:設定に応じてスタンド」 または「壁」を選択して、最高のサウンド を再現させてください。

# 6. 技術仕様

| 画像 / ディスプレイ     |                                                                                                    |
|-----------------|----------------------------------------------------------------------------------------------------|
| ディスプレイパネルタイプ    | VA                                                                                                    |
| バックライト          | W-LED                                                                                                    |
| パネルサイズ          | 55"(139.7 cm)                                                                                                    |
| 画素ピッチ           | 0.315 (H) mm x 0.315 (V) mm                                                                                                    |
| 縦横比             | 16:9                                                                                                    |
| コントラスト比<br>(標準) | 4,000:1                                                                                                    |
| 最適解像度           | 3840x2160 @ 60Hz (HDMI)<br>3840x2160 @ 120Hz (DP)                                                                                                    |
| 表示角度            | 178° (H) / 178° (V) @ C/R > 10                                                                                                    |
| 画像強調            | SmartImage Game / SmartImage HDR                                                                                                    |
| 表示色             | 1.07G                                                                                                    |
| 垂直リフレッシュレート     | 40-60Hz (HDMI)<br>48-120Hz (DP)                                                                                                    |
| 水平周波数           | 30-160KHz (HDMI)<br>30-270KHz (DP)                                                                                                    |
| sRGB            | あり                                                                                                    |
| 色域              | あり                                                                                                    |
| 輝度の均一           | あり                                                                                                    |
| 色差              | あり                                                                                                    |
| LowBlue モード     | あり                                                                                                    |
| HDR             | VESA 認定 DisplayHDR <sup>™</sup> 1000                                                                                                    |
| Adaptive Sync   | あり                                                                                                    |
| フリッカーフリー        | あり                                                                                                    |
| Ambiglow        | あり(3面Ambiglow)                                                                                                    |
| 入出力             |                                                                                                    |
| 信号入力コネクター       | HDMI 2.0x3, DisplayPort1.4x1                                                                                                    |
| USB             | USB-Bx1 ( アップストリーム ), USB3.2x4 ( 充電用が 2<br>つ )                                                                                                    |
| 入力信号            | セパレート同期                                                                                                    |
| 音声出力            | ヘッドホン                                                                                                    |
| 便宜              |                                                                                                    |
| スピーカー           | 2.1 チャンネルスピーカー (中高音 10Wx2、ウーハー<br>20Wx1)                                                                                                    |
| マルチビュー          | PIP/PBP モード(2 x デバイス)                                                                                                    |
| OSD 言語          | 英語、ドイツ語、スペイン語、ギリシャ語、フランス語、<br>イタリア語、ハンガリー語、オランダ語、ポルトガル語、<br>ブラジルポルトガル語、ポーランド語、ロシア語、スウ<br>ェーデン語、フィンランド語、トルコ語、チェコ語、ウ<br>クライナ語、簡体字中国語、繁体字中国語、日本語、韓<br>国語 |
| その他             | VESA マウント (200x200 mm)、ケンジントンロック                                                                                                    |

6. 技術仕様

| プラグアンドプレイ互換性                   | DDC/CI、sRGB、                                                  | Windows 10/8.1/8/       | 7、Mac OSX                |  |  |  |
|--------------------------------|---------------------------------------------------------------|-------------------------|--------------------------|--|--|--|
| 電源                             |                                                               |                         |                          |  |  |  |
|                                | AC 入力電圧                                                       | AC 入力電圧                 | AC 入力電圧                  |  |  |  |
|                                | 100VAC、50Hz                                                   | 115VAC、60Hz             | 230VAC、50Hz              |  |  |  |
| 通常操作                           | 123.08 W ( 標準 )                                               | 122.96 W ( 標準 )         | 123.77W(標準)              |  |  |  |
| スリープ(スタンバイ)                    | 0.5 W ( 標準 )<br>未満                                            | 0.5 W ( 標準 )<br>未満      | 0.5 W ( 標準 )<br>未満       |  |  |  |
| オフ                             | 0.3 W ( 標準 )<br>未満                                            | 0.3 W ( 標準 )<br>未満      | 0.3 W ( 標準 )<br>未満       |  |  |  |
| 熱放散*                           | AC 入力電圧<br>100VAC、50Hz                                        | AC 入力電圧<br>115VAC、60Hz  | AC 入力電圧<br>230VAC、50Hz   |  |  |  |
| 通常操作                           | 420.07 BTU/ 時<br>( 標準 )                                       | 419.66 BTU/ 時<br>( 標準 ) | 422.42 BTU/ 時<br>( 標準 )  |  |  |  |
| スリープ(スタンバイ)                    | 1.71 BTU/ 時<br>( 標準 ) 未満                                      | 1.71 BTU/ 時<br>(標準)未満   | 1.71 BTU/ 時<br>( 標準 ) 未満 |  |  |  |
| オフ                             | 1.02 BTU/ 時<br>(標準)未満                                         | 1.02 BTU/ 時<br>(標準)未満   | 1.02 BTU/ 時<br>(標準)未満    |  |  |  |
| 電源 LED インジケータ                  | オン:LED ライトが消えます<br>スタンバイ / スリープモード:赤ライト ( 点滅 )<br>電源を切る: 赤ライト |                         |                          |  |  |  |
| 電源                             | AC アダプタ、100                                                   | -240VAC、50-60H          | Ηz                       |  |  |  |
| 寸法                             |                                                               |                         |                          |  |  |  |
| 製品(スタンド付き)<br>(幅×高さ×奥行き)       | 1232 x 834 x 308 mm                                           |                         |                          |  |  |  |
| 製品(スタンドなし)<br>(幅×高さ×奥行き)       | 1232 x 715 x 102 mm                                           |                         |                          |  |  |  |
| 製品 ( 梱包付き )<br>(幅 x 高さ x 奥行き ) | 1390 x 990 x 376                                              | mm                      |                          |  |  |  |
| 重量                             |                                                               |                         |                          |  |  |  |
| 製品(スタンド付き)                     | 26,50 kg                                                      |                         |                          |  |  |  |
| 製品(スタンドなし)                     | 22,70 kg                                                      |                         |                          |  |  |  |
| 製品(梱包付き)                       | 34,31 kg                                                      |                         |                          |  |  |  |
| 環境条件                           |                                                               |                         |                          |  |  |  |
| 温度(操作時)                        | $0^\circ$ C $\sim$ 40 $^\circ$ C                              |                         |                          |  |  |  |
| 相対湿度(操作時)                      | 20%~80%                                                       |                         |                          |  |  |  |
| 気圧(操作時)                        | 700 ~ 1060hPa                                                 |                         |                          |  |  |  |
| 温度範囲(非操作時)                     | -20° C~60° C                                                  |                         |                          |  |  |  |
| 相対湿度(非操作時)                     | $10\% \sim 90\%$                                              |                         |                          |  |  |  |
| 気圧(非操作時)                       | $500 \sim 1060$ hPa                                           |                         |                          |  |  |  |
| 環境およびエネルギー                     |                                                               |                         |                          |  |  |  |
| ROHS                           | あり                                                            |                         |                          |  |  |  |
| 梱包                             | 100% リサイクルマ                                                   | 可能                      |                          |  |  |  |
| 特定物質                           | 100% PVC BFR を含まない筐体                                          |                         |                          |  |  |  |

| 6. 技術仕様 |          |
|---------|----------|
| キャビネット  |          |
| 色       | ブラック     |
| 仕上げ     | 光沢とテクスチャ |

# 🖨 注

- 1. このデータは事前の通知なしに変更することがあります。パンフレットの最新バージョンをダウンロードするには、<u>www.philips.com/support</u>にアクセスしてください。
- 2. SmartUniformity および Delta E の情報シートは、ボックスに含まれます。

6. 技術仕様

# 6.1 解像度とプリセットモード

#### 1 最大解像度

3840 x 2160 @ 60 Hz (HDMI) 3840 x 2160 @ 120 Hz (DP)

#### 2 推奨解像度

3840 x 2160 @ 60 Hz (HDMI) 3840 x 2160 @ 120 Hz (DP)

| 水平周波数<br><b>(kHz)</b> | 解像度                   | 垂直周波数<br>(Hz) |  |  |
|-----------------------|-----------------------|---------------|--|--|
| 31.47                 | 720 x 400             | 70.09         |  |  |
| 31.47                 | 640 x 480             | 59.94         |  |  |
| 35.00                 | 640 x 480             | 66.67         |  |  |
| 37.86                 | 640 x 480             | 72.81         |  |  |
| 37.50                 | 640 x 480             | 75.00         |  |  |
| 37.88                 | 800 x 600             | 60.32         |  |  |
| 46.88                 | 800 x 600             | 75.00         |  |  |
| 48.36                 | 1024 x 768            | 60.00         |  |  |
| 60.02                 | 1024 x 768            | 75.03         |  |  |
| 44.77                 | 1280x 720             | 59.86         |  |  |
| 63.89                 | 1280 x 1024           | 60.02         |  |  |
| 79.98                 | 1280 x 1024           | 75.03         |  |  |
| 55.94                 | 1440 x 900            | 59.89         |  |  |
| 70.64                 | 1440 x 900            | 74.98         |  |  |
| 65.29                 | 1680 x 1050           | 59.95         |  |  |
| 67.50                 | 1920 x 1080           | 60.00         |  |  |
| 67.50                 | 3840 x 2160           | 30.00         |  |  |
| 135.00                | 3840 x 2160           | 60.00         |  |  |
| 183.00                | 2560 x 1440           | 120.00        |  |  |
| 133.29                | 1920×2160<br>PBP mode | 59.99         |  |  |
| 137.26                | 1920 x 1080<br>(DP)   | 120.00        |  |  |
| 266.66                | 3840 x 2160<br>(DP)   | 120.00        |  |  |

# 3 ビデオタイミング

| 解像度          | 垂直周波数 (Hz) |
|--------------|------------|
| 640 x 480p   | 60Hz 4:3   |
| 720x 480p    | 60Hz 4:3   |
| 720 x 480p   | 60Hz 16:9  |
| 1280x 720p   | 60Hz       |
| 1920x 1080i  | 60Hz       |
| 1920x 1080p  | 60Hz       |
| 720 x 576p   | 50Hz 4:3   |
| 720 x 576p   | 50Hz 16:9  |
| 1280x 720p   | 50Hz       |
| 1920 x 1080i | 50Hz       |
| 1920 x 1080p | 50Hz       |
| 3840 x 2160p | 50Hz       |
| 3840 x 2160p | 60Hz       |

## ₿ 注

1. ディスプレイは 3840 x 2160 の解像度 で最高の画像を表示します。最高の表 示品質を得るには、この解像度推奨に 従ってください。

#### 6. 技術仕様

ディスプレイのテキストが少し薄れている感じがする場合、次の手順でコンピューター / ノートパソコンのフォント設定を調整できます。
 手順1:コントロールパネル / すべてのコントロールパネルアイテム / フォント

Constant and a constant and a constant and constant and a constant and constant and a constant and a const

## 手順2:クリアタイプテキストを調整する

| and build and share                                     | Equita =            |             |                                                                                                    |                              |                     |                                               |                    |                          | _                          |                              |                          |                         |                         |                     |                 |
|---------------------------------------------------------|---------------------|-------------|----------------------------------------------------------------------------------------------------|------------------------------|---------------------|-----------------------------------------------|--------------------|--------------------------|----------------------------|------------------------------|--------------------------|-------------------------|-------------------------|---------------------|-----------------|
| ine<br>per Char (per her<br>de dona her<br>ange hert na | Abg                 | ¥24         | AB                                                                                                    | Adjı                         | ust (               | Clea                                          | rTyp               | e te                     | xt )                       | Abg                          | Αθγ                      | Abs                     | 42                      | 48                  | 869             |
|                                                         | 4913.18             | Associated. | ripcie Real                                                                                                    |                              |                     |                                               |                    | Appendicy (              | _                          | And Address of the other     | Name of Street, or other | fano-te to<br>Fan byste | Multiplicate            | Read In<br>Property | Balacti<br>Spin |
|                                                         | Alg                 | Aba         | ADE                                                                                                    | -Big                         | Ve                  |                                               | Abg                | Abg                      | <b>.</b>                   | Akg                          | Abd                      | Abg                     | ~                       | ma                  | , nig           |
|                                                         | and a               | Sets law W  | female MT                                                                                                    | Research's<br>Report         | have                | Radountel<br>Radour<br>Competitional<br>Light | Real Property lies | Realized State           | Restored<br>Locker Theyner | Endley, Name IV.<br>Register | Among State              | Realizer<br>Tagen       | Availar No.             | Install.            | Real Control    |
|                                                         | Abg                 | Alig        | Mis                                                                                                    | Abg                          | leē                 | Abg                                           | ABG                | Aby                      | Abg                        | Abg                          | Abe                      | 14                      | Alog                    | Abg                 | Abg             |
|                                                         | Called .            | Cathorine M | 100.00                                                                                                    | General                      | function<br>Topic   | Services                                      | Candia Negalia     | (anachpor                | rangisme                   | (anyhper                     | Same                     | (Methopse               | Catalogue MT<br>Reprise | Sena Send M         | Carson          |
|                                                         | Abg                 | Abg         | ABG                                                                                                    | Abg                          | 100                 |                                               | Abg                | Aby                      | 14                         |                              | 7204                     | 225                     | ma                      | 10                  | 2.5             |
|                                                         | Contactor           | Corps Red.  | Constantine of Constantine of Consta | Coded                        | Contra Texa         | (whith)                                       | Contro Terro       | Course Begular           | Columba and America        | Conductor Inspire            | Band                     | O'la Bhata              | Share PT                | fortherm.           | Course in       |
|                                                         |                     | aud         | Abg                                                                                                    | 354                          | Abg                 | ABG                                           | Abg                | 1                        |                            | 46.0                         | <b>另休平</b>               | ABG                     |                         | Abs                 | A6,             |
|                                                         | Interdise<br>Replac | Dog should  | lives.                                                                                                    | Georgian Scian<br>Tic August | Depters             | Supervised                                    | te N               | Integriciation<br>Topole | down/PC                    | Rabusta<br>Repta             | 100                      | No. Talana<br>Talahar   | Fonday Toppler          | Factor NT           | function        |
|                                                         | Abg                 | ANG         | 128                                                                                                    | MO                           | 44                  | di,                                           | .45                | .utg                     | eus                        | Abg                          | Als                      | Aby                     | AVE                     | PAM                 | Ale             |
|                                                         | Party Street        | Para Para   | Paulture .                                                                                                    | August 1                     | functional distance | Tendora at                                    | territori          | terned                   | Sector.                    | term                         | tener.                   | other.                  | 473-197                 | 9.94                | Second of       |

# 手順 3:「クリアタイプ」の選択を解除する

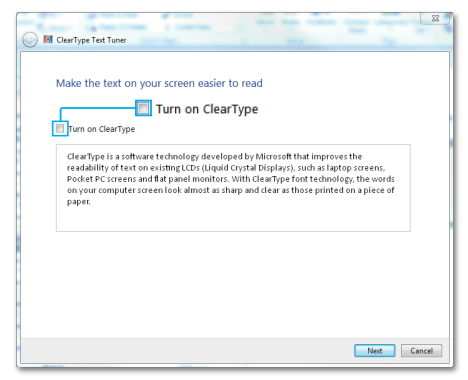

# 7. 電源管理

PC に VESA DPM 準拠のディスプレイカ ードを取り付けているか、またはソフト ウェアをインストールしている場合、モ ニタは使用していないときにその消費電 力を自動的に抑えることができます。キ ーボード、マウスまたはその他の入力デ バイスからの入力が検出されると、ディ スプレイは自動的に「呼び起こされます」。 次の表には、この自動省電力機能の電力 消費と信号が示されています。

| 電源管理の定義             |     |          |          |                                 |       |  |  |
|---------------------|-----|----------|----------|---------------------------------|-------|--|--|
| VESA モー<br>ド        | ビデオ | 水平<br>同期 | 垂直<br>同期 | 使用電力                            | LED 色 |  |  |
| アクティブ               | オン  | あり       | あり       | 122.96 W ( 標準 )<br>428 W ( 最大 ) | オフ    |  |  |
| スリープ<br>(スタンバ<br>イ) | オフ  | なし       | なし       | 0.5 W ( 標準 )                    | 赤(点滅) |  |  |

次のセットアップは、このディスプレイ の消費電力を測定するために使用されま す。

- ・ ネーティブ解像度:3840 x 2160
- コントラスト:50%
- ・ 輝度:70%
- Color temperature (色温度):6500k (完全な白パターンの場合)

### 🖨 注

このデータは事前の通知なしに変更することがあります。

# 8. カスタマサポートと保証

## 8.1 Philipsフラットパネルディスプレ イの画素欠陥ポリシー

Philips は最高品質の製品を提供するた めに懸命に努力してます。当社は、業界 でもっとも進んだ製造プロセスと可能な 限りもっとも厳しい品質管理を使用して います。しかしながら、フラットパネル ディスプレイで使用される TFT ディスプ レイパネルの画素またはサブ画素に欠陥 が生じるのはやむを得ない場合がありま す。すべてのパネルに画素欠陥がないこ とを保証できるメーカーはありませんが、 Philips では保証期間中であれば、許容で きない数の欠陥があるディスプレイを修 理または交換する保証をしています。 こ の通知はさまざまな種類の画素欠陥を説 明し、それぞれの種類について受け入れ られる欠陥レベルを定義するものです。 保証期間中の修理または交換の資格を取 得するには、TFT ディスプレイパネルの 画素欠陥数がこれらの受け入れられるレ ベルを超えている必要があります。 例え ば、ディスプレイのサブ画素の 0.0004% 以下の欠陥は許容されます。さらに、 Philips は特定の種類または組み合わせの 画素欠陥については、他社より顕著に高 い品質基準を設けています。このポリシ ーは全世界で有効です。

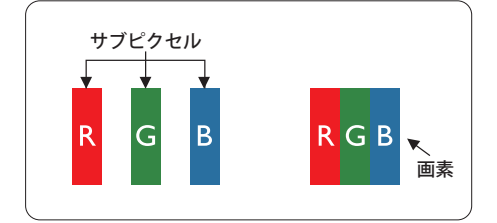

#### 画素とサブ画素

画素、または画像要素は赤、緑、青の原 色の3つのサブ画素で構成されています。 多くの画素が集まって画像を形成します。 画素のすべてのサブ画素が明るいと、3つ の色の付いたサブ画素が1つの白い画素と して一緒に表示されます。すべての画素 が暗くなると、3つの色の付いたサブ画素 は1つの黒い画素として集まって表示され ます。点灯するサブ画素と暗いサブ画素 のその他の組み合わせは、他の色の1つの 画素として表示されます。

#### 画素欠陥の種類

画素とサブ画素の欠陥は、さまざまな方 法で画面に表示されます。 画素欠陥には 2 つのカテゴリーがあり、各カテゴリーに はいくつかの種類のサブ画素欠陥があり ます。

#### 明るいドット欠陥

明るいドット欠陥は、常時点灯または「オ ン」になっている画素またはサブ画素と して表されます。 つまり、明るいドット はディスプレイが暗いパターンを表示す るとき画面で目に付くサブ画素です。 以 下に、明るいドット欠陥の種類を紹介し ます。

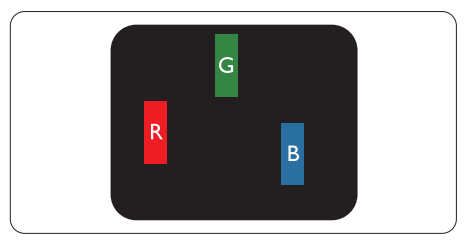

1つの点灯する赤、緑または青いサブ画素。

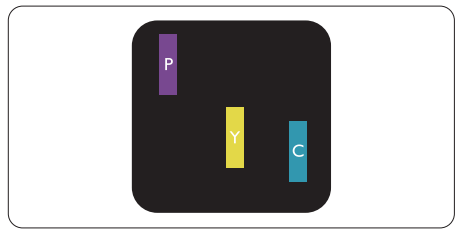

- 2つの隣接する点灯サブ画素:
- 赤+青=紫
- 赤+緑=黄
- 緑+青=青緑(ライトブルー)

8. カスタマサポートと保証

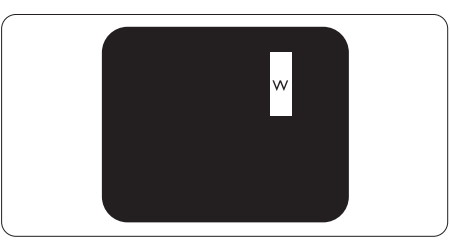

3 つの隣接する点灯サブ画素 (1 つの白い 画素 )。

## **e** 注

緑の明るいドットが近接したドットより30 パーセント以上明るい場合、赤または青の明 るいドットは近接するドットより50パーセ ント以上明るくなっている必要があります。

#### 黒いドット欠陥

黒いドット欠陥は、常に暗いかまたは「オ フ」になっている画素またはサブ画素と して表されます。つまり、暗いドットは ディスプレイが明るいパターンを表示す るとき画面で目に付くサブ画素です。 以 下に、黒いドット欠陥の種類を紹介しま す。

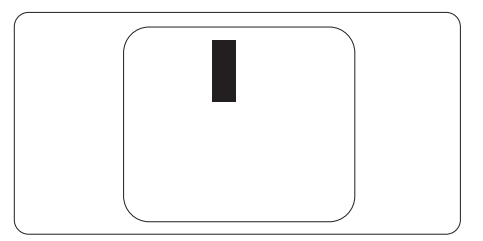

### 画素欠陥の近接

互いに近くにある同じ種類の画素とサブ 画素欠陥はとても目立つため、Philips で は画素欠陥の近接の許容範囲についても 指定しています。

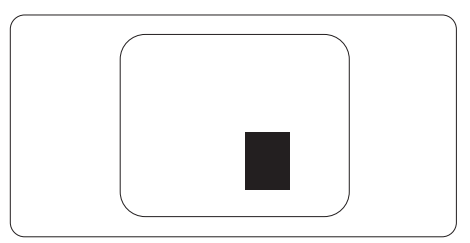

#### 画素欠陥の許容範囲

保証期間中に画素欠陥による修理または 交換の資格を得るには、Philips フラット パネルディスプレイの TFT ディスプレイ パネルに、次の表の一覧にある許容範囲 を超えた画素またはサブ画素の欠陥があ る必要があります。

| 明るいドット欠陥                   | 受け入れられるレベル |
|----------------------------|------------|
| 1つの明るいサブ画素                 | 2          |
| 2 つの隣接する点灯サブ画素             | 0          |
| 3 つの隣接する点灯サブ画素 (1 つの白い画素 ) | 0          |
| すべての種類の明るいドット欠陥の総数         | 2          |
| 黒いドット欠陥                    | 受け入れられるレベル |
| 1つの暗いサブ画素                  | 10 つ以下     |
| 2 つの隣接する暗いサブ画素             | 2 つ以下      |
| 3つの隣接する暗いサブ画素              | 1つ以下       |
| 2 つの黒いドット欠陥の間の距離 *         | >=5mm      |
| すべての種類の黒いドット欠陥の総数          | 10 つ以下     |
| ドット欠陥の総数                   | 受け入れられるレベル |
| すべての種類の明るいまたは黒いドット欠陥の総数    | 10 つ以下     |

# 8.2 カスタマサポートと保証

お客様の地域で有効な保証範囲の情報と追加サポート要件の詳細については、 www.philips.com/support Web サイトにアクセスしてください。以下に一覧した最寄り の Philips カスタマケアセンターの番号にお問い合わせになることもできます。

**e** 注

フィリップスのウェブサイトのサポートページに掲載されている地域サービスホットラインの重要な情報マニュアルを参照してください。

9. トラブルシューティング& FAQ

# 9.1 トラブルシューティング

このページでは、ユーザーにより修正で きる問題を扱っています。 これらのソリ ューションを試みても問題が解決されな い場合、Philips カスタマサポートにお問 い合わせください。

## 1 よくある問題

写真が表示されない ( 電源 LED が点灯しな い )

- 電源コードがコンセントとディスプレイ 背面に差し込まれていることを確認して ください。
- 最初に、ディスプレイの背面の電源ボタンがオフ位置にあることを確認し、次にオン位置に押します。

#### 写真が表示されない(電源 LED が赤)

- コンピュータの電源がオンになっている ことを確認してください。
- 信号ケーブルがコンピュータに適切に 接続されていることを確認してください。
- ディスプレイケーブルのコネクター側に 曲がったピンがないことを確認してくだ さい。曲がったピンがあれば、ケーブル を修理するか交換してください。
- 省エネ機能がアクティブになっている可 能性があります。

#### 画面に次のようなメッセージが表示される

Check cable connection

- ディスプレイケーブルがコンピュータに 適切に接続されていることを確認してく ださい。(また、クイックスタートガイドも 参照してください)。
- ディスプレイケーブルに曲がったピンが ないか確認してください。

 コンピュータの電源がオンになっている ことを確認してください。

#### AUTO(自動)ボタンが機能しない

・ 自動機能はVGA-Analog (VGAアナロ グ)モードでのみ適用可能です。結果が 満足のゆくものでない場合、OSDメニ ューを通して手動調整を行うことがで きます。

#### € 注

**Auto(**自動)機能は、DVI-Digital (DVI デジ タル)信号モードでは必要ないため適用さ れません。

#### 煙やスパークの明らかな兆候がある

- いかなるトラブルシューティング手順の 行わないでください
- 安全のため、直ちに主電源からディスプレイを外してください
- 直ちに、Philipsカスタマサポートに連絡 してください。

#### 2 画像の問題

#### 画像が中央に表示されない

- OSDメインコントロールで「Auto」(自 動)機能を使用して、画像位置を調整して ください。
- OSDメインコントロールでSetup(セット アップ)のPhase(フェーズ)/Clock(クロッ ク)を使用して、画像位置を調整してくだ さい。これは、VGAモードでしか有効に なりません。

#### 画像が画面で揺れる

信号ケーブルがグラフィックスボードや
 PCにしっかり、適切に接続されていることを確認してください。

#### 垂直フリッカが表示される

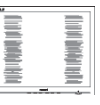

OSDメインコントロールで「Auto」(自動)機能を使用して、画像を調整してください。

#### 9. トラブルシューティング & FAQ

 OSDメインコントロールでSetup(セット アップ)のPhase(フェーズ)/Clock(クロッ ク)を使用して、垂直バーを除去してくだ さい。これは、VGAモードでしか有効に なりません。

#### 水平フリッカーが表示される

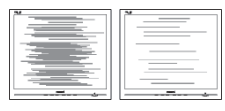

- OSDメインコントロールで「Auto」(自動)機能を使用して、画像を調整してください。
- OSDメインコントロールでSetup(セット アップ)のPhase(フェーズ)/Clock(クロッ ク)を使用して、垂直バーを除去してくだ さい。これは、VGAモードでしか有効に なりません。

### 画像がぼやけたり、不明瞭に、または暗く見え る

 オンスクリーンディスプレイでコントラス トと輝度を調整してください。

# 電源がオフになった後でも、「後イメージ」、「焼き付き」または「ゴースト像」が残る。

- ・長時間静止画像を表示すると、画面に「焼き付き」、「後イメージ」または「ゴースト像」が表示される原因となります。 「焼き付き」、「後イメージ」または「ゴースト像」はLCDパネル技術ではよく知られた現象です。ほとんどの場合、電源をオフにすると「焼き付き」、「後イメージ」、「ゴースト像」は時間とともに徐々に消えます。
- ディスプレイの前を離れるときは、常に スクリーンセーバーをオンにしてください。
- LCDディスプレイで変化しない静止コン テンツを表示する場合には、常に定期的 にスクリーンリフレッシュアプリケーショ ンを起動してください。
- スクリーンセーバーやスクリーンリフレ ッシュアプリケーションをアクティブにし ないと、「焼き付き」、「後イメージ」、「ゴ ースト像」症状はひどくなり、消えること も修理することもできなくなります。こ

れらに起因する故障は保証には含まれ ません。

#### 画像が歪んで表示される。テキストが不鮮明 である、またはぼやけて見える。

 PCのディスプレイ解像度をディスプレイ の推奨される画面のネイティブ解像度と 同じモードに設定してください。

# 緑、赤、青、暗い、白いドットが画面に表示される

 ドットが消えずに残るのは今日の技術 で使用される液晶の通常の特性です。詳 細については、画素ポリシーを参照して ください。

# 9.2 一般FAQ

- Q1: ディスプレイを取り付けるとき、画 面に「Cannot display this video mode」(このビデオモードを表示で きません)というメッセージが表示さ れた場合、どうすればいいのですか?
- 回答: このディスプレイの推奨される解像 度:3840 x 2160 @ 60 Hz
- すべてのケーブルを抜き、PCを以前使用 していたディスプレイに接続します。
- WindowsのStart(スタート)メニューで、Settings(設定)/Control Panel(コントロールパネル)を選択します。コントロールパネルウィンドウで、画面アイコンを選択します。Display(画面)のコントロールパネル内部で、"Settings"(「設定」)タブを選択します。設定タブの下の「Desktop Area」(デスクトップ領域)とラベルされたボックスで、スライダを3840 x 2160画素に動かします。
- 「Advanced Properties」(詳細プロパ ティ)を開き、Refresh Rate(リフレッシュ レート)を60 Hzに設定し、OKをクリック します。
- コンピュータを再起動し、2と3の手順を 繰り返してPCが3840 x 2160 @ 60 Hz に設定されていることを確認します。

#### 9. トラブルシューティング & FAQ

- コンピュータを停止し、古いディスプレイ を取り外し、Philips LCDディスプレイを 再接続します。
- ディスプレイの電源をオンにしてから、PCの電源をオンにします。
- Q2: CD-ROM の .inf と .icm ファイルは 何のためのものですか ? ドライバ (.inf と .icm) はどのようにインスト ールできますか ?
- A: これらは、モニタ用のドライバファイ ルです。ユーザーマニュアルの指示 に従って、ドライバをインストールし てください。モニタを初めてインスト ールするとき、モニタドライバ(.inf と.icmファイル)またはドライバデ ィスクを求められます。指示に下が 手、このパッケージに含まれる(付属 CD-ROM)を挿入してください。モニ タドライバ(.inf と.icm files)は、自 動的にインストールされます。
- Q3: 解像度はどのように調整すればいい のですか?
- 回答: ビデオカード / グラフィックドライ バーとディスプレイは組み合わさっ て、使用可能な解像度を決定します。 Windows®のコントロールパネルの 「Display properties(画面のプロ パティ)」でお好みの解像度を選択す ることができます。
- Q4: OSD を通してディスプレイを調整して いるときに忘れた場合、どうなります か?
- 答え: →ボタンを押し次はReset(リセット) を選択してすべての工場出荷時設定 に戻します。
- Q5: LCD 画面はきっかき傷への耐性があ りますか?
- 回答:一般に、パネル面に過度の衝撃を与 えず、鋭いまたは先の尖た物体から 保護するようにお勧めします。ディス プレイを取り扱っているとき、パネル の表面に圧力や力がかかっていない

ことを確認してください。保証条件 に影響が及ぶ可能性があります。

- Q6: LCD 表面はどのようにして洗浄すれ ばいいのですか?
- 回答:通常洗浄の場合、きれいで、柔らかい布を使用してください。洗浄する場合、イソプロピルアルコールを使用してください。エチルアルコール、エタノール、アセトン、ヘキサンなどの溶剤を使用しないでください。

#### Q7: ディスプレイの色設定を変更できま すか?

- 回答:はい、OSD コントロールを介して、 次の手順で色設定を変更できます。
- 「➡」を押してOSD(オンスクリーンディ スプレイ)メニューを表示します
- 「↓下矢印」を押してオプション「Color( 色)」を選択し、「→」を押して色設定に 入ります。以下のように、3つの設定があ ります。
  - Color Temperature(色温度): Native、5000K、6500K、 7500K、8200K、9300K、11500K の6つの設定があります。5000K 範囲で設定されている場合、パネ ルには「温かい、赤 - 白色調で」 と、また11500K温度範囲では、「冷 たい青 - 白色調」というメッセー ジが表示されます。
  - sRGB: これは、異なるデバイス(例 えば、デジタルカメラ、ディスプ レイ、プリンター、スキャナーなど) 間で、正しい色の変換を確保する ための標準的な設定です。
  - User Define(ユーザー定義):ユ ーザーは赤、緑、青色を調整する ことで、お気に入りの色設定を変 更できます。

## 🖨 注

加熱されている間、物体によって放射された 光の色の測定。この測定は、絶対温度目盛り (ケルビン度)によって表されます。2004K 9. トラブルシューティング & FAQ

など低いケルビン温度は赤で、9300K などの高い温度は青です。6504K での中間温度は、白です。

- Q8: LCD ディスプレイを PC、ワークステー ション、Mac に接続できますか?
- 回答:はい、できます。すべての Philips LCD ディスプレイは、標準の PC、 Mac、ワークステーションに完全に対応しています。Mac システムにディスプレイを接続するには、ケーブル アダプタが必要です。詳細については、Philips 販売店にお尋ねください。
- Q9: Philips LCD ディスプレイはプラグア ンドプレイ対応ですか?
- 答え: はい。ディスプレイは Windows 10/8.1/8/7 とプラグアンドプレイ互 換です。
- Q10: LCD パネルの画像固着、または画像 焼き付き、後イメージ、ゴースト像とは 何ですか?
- 回答:長時間静止画像を表示すると、画面に「後イメージ」または「ゴースト像」として知られる「焼き付き」が表示される原因となります。「焼き付き」、「後イメージ」または「ゴースト像」はLCDパネル技術ではよく知られた現象です。ほとんどの場合、電源をオフにすると「焼き付き」、「後イメージ」「ゴースト像」は時間とともに徐々に消えます。

ディスプレイの前を離れるときは、常 にスクリーンセーバーをオンにして ください。

LCD ディスプレイで変化しない静止 コンテンツを表示する場合には、常 に定期的にスクリーンリフレッシュア プリケーションを起動してください。

#### 

スクリーンセーバーやスクリーンリフレッシ ュアプリケーションをアクティブにしないと、 「焼き付き」、「後イメージ」、「ゴースト像」症 状はひどくなり、消えることも修理することも できなくなります。これらに起因する故障は 保証には含まれません。

- Q11: 私のディスプレイがシャープなテキス トを表示せず、ぎざぎざのある文字を 表示するのはなぜですか?
- 回答: お使いの LCD ディスプレイは 3840 x 2160 @ 60 Hz のネイティ ブ解像度で最高の機能を発揮します。 もっとも望ましい画像を表示するに は、この解像度を使用してください。
- Q12: ホットキーをロック解除 / ロックする 方法は?
- 回答: ↓を10秒間押してホットキーをロック解除/ロックします。これにより、モニターには「Attention(注意)」のメッセージが現れ、下図のようにロック解除/ロックのステータスを表示します。

Display controls unlocked

Display controls locked

- Q14: フォントが不明瞭なのはなぜですか?
- 回答: 25 ページの手順で改善してくだ さい。
- Q14: EDFUについて記載された重要な情 報マニュアルをどこで入手できます か?
- A: 重要な情報マニュアルは、Philipsウ ェブサイトのサポートページからダ ウンロードできます。

## 9.3 Multiview FAQ

- Q1: PIP サブウィンドウを拡大できます か?
- 回答: はい、できます。3つのサイズから選択できます。[Small](小)、[Middle](中)、[Large](大)。→を押してOSDメニューに入ることができます。[PiP / PbP]メインメニューから優先する [PiP Size](PiP サイズ)オプションを選択してください。
- Q2: ビデオから独立して、オーディオを聴く にはどうすればいいのですか?
- 回答:通常、オーディオソースはメインのピ クチャソースにリンクされています。 オーディオソースの入力を変更した い場合、→を押して OSD メニュー に入ることができます。[Audio](オ ーディオ)メインメニューからお気に 入りの [Audio Source](オーディオ ソース)オプションを選択してくださ い。

ディスプレイを次にオンにするとき、 ディスプレイはデフォルトで最後に 選択されたオーディオソースを選択 します。これを再び変更したい場合、 上のステップを行ってお気に入りの オーディオソースを新しく選択してデ フォルト」モードにする必要がありま す。

- Q3: PIP/PBP を有効にすると、サブウィン ドウがちらつくのはなぜですか?
- 回答: サブウィンドウのビデオソースが i-timing(interlace timing/ インタ ーレースタイミング)になっている ためです。サブウィンドウの信号ソー スを P-timing(progressive timing/ プログレシブタイミング)に変更して ください。

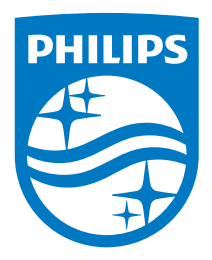

© 2020 Koninklijke Philips N.V. All rights reserved.

本製品はTop Victory Investments Ltd.またはその関連企業により 製造され、市場に届けられたか、Top Victory Investments Ltd.ま たはその関連企業に代わって製造され、市場に届けられたもので す。Top Victory Investments Ltd.は、本製品に関係して保証人とな ります。PhilipsとPhilipsの紋章はKoninklike Philips N.V.の登録商 標であり、ライセンス契約の下で使用されています。

仕様は、事前の通知なしに変更することがあります。

バージョン: 558M1CE1T